# 802.11b/g/n Wireless iNIC Module

**User's Guide** 

### **Federal Communication Commission Interference Statement**

This equipment has been tested and found to comply with the limits for a Class B digital device, pursuant to Part 15 of the FCC Rules. These limits are designed to provide reasonable protection against harmful interference in a residential installation. This equipment generates, uses and can radiate radio frequency energy and, if not installed and used in accordance with the instructions, may cause harmful interference to radio communications. However, there is no guarantee that interference will not occur in a particular installation. If this equipment does cause harmful interference to radio or television reception, which can be determined by turning the equipment off and on, the user is encouraged to try to correct the interference by one of the following measures:

- Reorient or relocate the receiving antenna.
- Increase the separation between the equipment and receiver.
- Connect the equipment into an outlet on a circuit different from that to which the receiver is connected.
- Consult the dealer or an experienced radio/TV technician for help.

FCC Caution: Any changes or modifications not expressly approved by the party responsible for compliance could void the user's authority to operate this equipment.

This device complies with Part 15 of the FCC Rules. Operation is subject to the following two conditions: (1) This device may not cause harmful interference, and (2) this device must accept any interference received, including interference that may cause undesired operation.

For product available in the USA/Canada market, only channel 1~11 can be operated. Selection of other channels is not possible.

This device and its antenna(s) must not be co-located or operation in conjunction with any other antenna or transmitter.

#### **IMPORTANT NOTE:**

#### FCC Radiation Exposure Statement:

This equipment complies with FCC radiation exposure limits set forth for an uncontrolled environment. This equipment should be installed and operated with minimum distance 20cm between the radiator & your body.

#### **IMPORTANT NOTE:**

This module is intended for OEM integrator. The OEM integrator is still responsible for the FCC compliance requirement of the end product, which integrates this module.

20cm minimum distance has to be able to be maintained between the antenna and the users for the host this module is integrated into. Under such configuration, the FCC radiation exposure limits set forth for an population/uncontrolled environment can be satisfied.

Any changes or modifications not expressly approved by the manufacturer could void the user's authority to operate this equipment.

### USERS MANUAL OF THE END PRODUCT:

In the users manual of the end product, the end user has to be informed to keep at least 20cm separation with the antenna while this end product is installed and operated. The end user has to be informed that the FCC radio-frequency exposure guidelines for an uncontrolled environment can be satisfied. The end user has to also be informed that any changes or modifications not expressly approved by the manufacturer could void the user's authority to operate this equipment. If the size of the end product is smaller than 8x10cm, then additional FCC part 15.19 statement is required to be available in the users manual: This device complies with Part 15 of FCC rules. Operation is subject to the following two conditions: (1) this device may not cause harmful interference and (2) this device must accept any interference received, including interference that may cause undesired operation.

### LABEL OF THE END PRODUCT:

The final end product must be labeled in a visible area with the following " Contains TX FCC ID:U4P-E45 ". If the size of the end product is larger than 8x10cm, then the following FCC part 15.19 statement has to also be available on the label: This device complies with Part 15 of FCC rules. Operation is subject to the following two conditions: (1) this device may not cause harmful interference and (2) this device must accept any interference received, including interference that may cause undesired operation.

# **Table of Content**

| CHAPTER 1: INTRODUCTION                                                                                           |
|----------------------------------------------------------------------------------------------------|
| FEATURES                                                                                                    |
| CHAPTER 2: ABOUT THE OPERATION MODES                                                                              |
| ACCESS POINT MODE                                                                                                 |
| CHAPTER 3: CONFIGURATION                                                                                          |
| LOGIN8CONFIGURATION VIA WEB10INTERNET SETTINGS10WIRELESS SETTINGS12ADMINISTRATION23                               |
| CHAPTER 4: PC CONFIGURATION                                                                                       |
| Overview27WINDOWS CLIENTS27MACINTOSH CLIENTS32LINUX CLIENTS32OTHER UNIX SYSTEMS32WIRELESS STATION CONFIGURATION33 |
| APPENDIX A: TROUBLESHOOTING                                                                                       |
| OVERVIEW34GENERAL PROBLEMS34INTERNET ACCESS34WIRELESS ACCESS35                                                    |
| APPENDIX B: ABOUT WIRELESS LANS                                                                                   |
| BSS                                                                                                    |

# **Chapter 1: Introduction**

For easy configure and achieve stable wireless feature for household appliance and try to create a new application for Wi-Fi module. By MII interface, user could embed our module in projector, Set-Top BOX and Multimedia center etc.

# **Features**

- 1. Support the IEEE 802.11b/g/n standard, high speed date rate up to 300Mbps.
- High security with build-in Security: WEP 64/128 bits, WPA, WPA2, WPA Mixed, 802.1x Authenication.
- 3. Support AP, WDS and Client (Infrastructure) mode.
- 4. Advanced Quality of Service (QoS) 802.11e, WMM.
- 5. Easy configuration for home user setup.
- 6. MAC filtering for wireless.

# Chapter 2: About the Operation Modes

This device provides operational applications with **AP**, **WDS** and **Client** modes, which are mutually exclusive. If you want to change the settings in order to perform more advanced configuration or even change the mode of operation, you can use the web-based utility provided by the manufacturer as described in the following sections.

## **Access Point Mode**

When acting as an access point, this device connects all the stations (PC/notebook with wireless network adapter) to a wired network. All stations can have the Internet access if only the Access Point has the Internet connection.

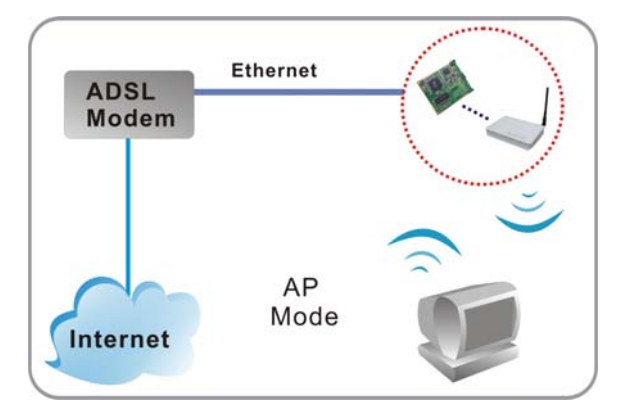

## WDS Mode

The WDS (Wireless Distributed System) function lets this access point act as a wireless LAN access point and repeater at the same time. Users can use this feature to build up a large wireless network in a large space like airports, hotels and schools and so on. This feature is also useful when users want to bridge networks between buildings where it is impossible to deploy network cable connections between these buildings.

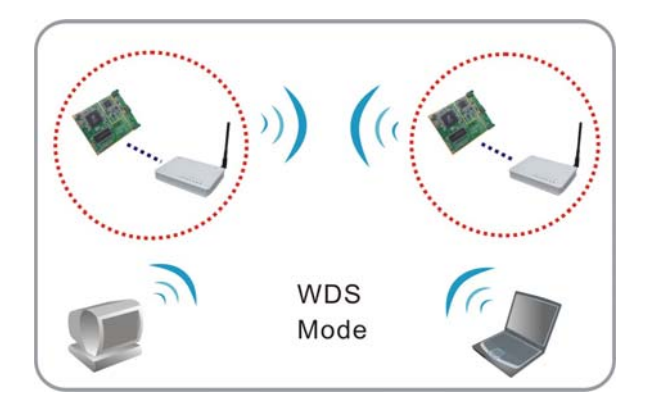

# **Client Mode**

If set to Client (Infrastructure) mode, this device can work like a wireless station when it's connected to a computer so that the computer can send packets from wired end to wireless interface.

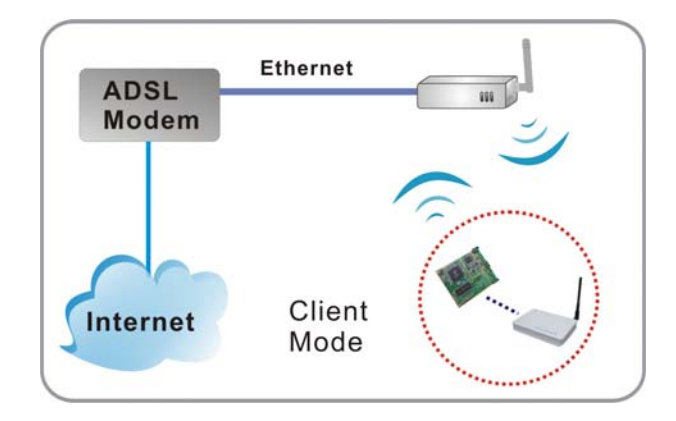

# **Chapter 3: Configuration**

# Login

- 1. Start your computer. Connect an Ethernet cable between your computer and the device.
- 2. Make sure your wired station is set to the same subnet as the device, i.e. 198.245.80.123
- 3. Start your WEB browser. In the Address box, enter the following: http:// 198.245.80.211

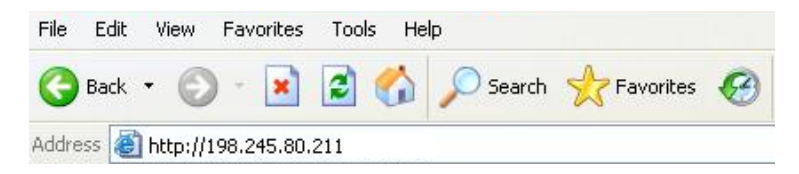

4. Please enter the username "admin" and password "admin" for login.

| <b>?</b> | This secure \      | Web Site (at 198.245.80.211) i  | equires you to log on. |
|----------|--------------------|---------------------------------|------------------------|
| 20       | Please type t      | he User Name and Password.      |                        |
|          | <u>U</u> ser Name  | admin                           |                        |
|          | <u>P</u> assword   | XXXXX                           |                        |
|          | ∏ <u>S</u> ave thi | s password in your password li: | st                     |

The configuration menu is divided into three folders: Internet Settings, Wireless Settings, and Administration. Click on the desired setup item to expand the folder in the main navigation page. The setup pages covered in this utility are described below.

| open all   close all<br>Status<br>Operation Mode<br>Comparison Mode<br>Comparison<br>Operation<br>Operation<br>Operation<br>Operation | Status           |                                  |    |
|----------------------------------------------------------------------------------------------------|------------------|----------------------------------|----|
|                                                                                                    | System Info      |                                  |    |
|                                                                                                    | Firmware Version | 5.5.1.6.1_B1_en_JP (Jun 20 2008) |    |
|                                                                                                    | System Up Time   | Oday:3h:21m:16s                  |    |
|                                                                                                    | Operation Mode   | Access Point Mode                | ٦. |
|                                                                                                    | Local Network    |                                  |    |
|                                                                                                    | Physical Address | 00:E0:98:28:AA:DD                |    |
|                                                                                                    | Local IP Address | 198.245.80.211                   |    |
|                                                                                                    | Local Netmask    | 255.255.255.0                    |    |

# **Common Connection Types**

### **Cable Modems**

| Туре              | Details                  | ISP Data required               |
|-------------------|--------------------------|---------------------------------|
| Dynamic IP        | Your IP Address is       | Usually, none.                  |
| Address           | allocated automatically, | However, some ISP's may         |
|                   | when you connect to you  | require you to use a particular |
|                   | ISP.                     | Hostname, Domain name, or       |
|                   |                          | MAC (physical) address.         |
| Static (Fixed) IP | Your ISP allocates a     | IP Address allocated to you.    |
| Address           | permanent IP Address to  | Some ISP's may also require     |
|                   | you.                     | you to use a particular         |
|                   |                          | Hostname, Domain name, or       |
|                   |                          | MAC (physical) address.         |

## **DSL Modems**

| Туре                         | Details                                                                                                    | ISP Data required                                                                                                    |
|------------------------------|----------------------------------------------------------------------------------------------------|----------------------------------------------------------------------------------------------------|
| Dynamic<br>IP Address        | Your IP Address is allocated<br>automatically, when you<br>connect to you ISP.                                                                                 | None.                                                                                                    |
| Static (Fixed)<br>IP Address | Your ISP allocates a permanent IP Address to you.                                                                                                    | IP Address allocated to you.                                                                                                    |
| PPPoE                        | You connect to the ISP only<br>when required. The IP address<br>is usually allocated<br>automatically.                                                         | User name and password.                                                                                                    |
| PPTP                         | Mainly used in Europe.<br>You connect to the ISP only<br>when required. The IP address<br>is usually allocated<br>automatically, but may be<br>Static (Fixed). | <ul> <li>PPTP Server IP Address.</li> <li>User name and password.</li> <li>IP Address allocated to you, if Static (Fixed).</li> </ul> |

# Other Modems (e.g. Broadband Wireless)

| Туре           | Details                        | ISP Data required            |
|----------------|--------------------------------|------------------------------|
| Dynamic        | Your IP Address is allocated   | None.                        |
| IP Address     | automatically, when you        |                              |
|                | connect to you ISP.            |                              |
| Static (Fixed) | Your ISP allocates a permanent | IP Address allocated to you. |
| IP Address     | IP Address to you.             |                              |

# **Configuration via Web**

## **Operation Mode**

Select an operation mode then click **Apply** to enable the mode you preferred or click **Reset** button to discard current settings. Default operation mode is AP mode.

### **Operation Mode Configuration**

You can setup different modes to LAN and WLAN interface for bridging function.

| Un Alsia una   | k<br>La stratt EAN anno aktiva ada tara direta ala indanafa sati ana taristana dika bakka ana aktiva dika 100 a. J |
|----------------|----------------------------------------------------------------------------------------------------|
| function is    | s disabled. All the WAN related function and firewall are not supported. The                                       |
| wireless r     | mode is AP mode.                                                                                                   |
| 🔘 Adapter Mode | e:                                                                                                    |
| In this mo     | de, all Ethernet ports are bridged together and the wireless client will conne                                     |
| to other ac    | ccess point.                                                                                                    |
|                |                                                                                                    |
|                | Apply Beset                                                                                                    |

| Operation Mode |                                                                                                    |
|----------------|----------------------------------------------------------------------------------------------------|
| Access Point   | When acting as an access point, this device connects all the stations (PC/notebook with wireless network adapter) to a wired network. All stations can have the Internet access if only the Access Point has the Internet connection. |
| Adapter Mode   | If set to Client (Infrastructure) mode, this device can work like a wireless<br>station when it's connected to a computer so that the computer can send<br>packets from wired end to wireless interface.                              |

# **Internet Settings**

# LAN (Local Area Network) Settings

### Local Area Network (LAN) Settings

You may choose different connection type suitable for your environment. Besides, you may also configure parameters according to the selected connection type.

| IP Address       | 198.245.80.211 |  |
|------------------|----------------|--|
| Subnet Mask      | 255.255.255.0  |  |
| DHCP Type        | Server 💌       |  |
| DHCP Start IP    | 198.245.80.100 |  |
| DHCP End IP      | 198.245.80.200 |  |
| DHCP Subnet Mask | 255.255.255.0  |  |
| DHCP Lease Time  | 86400          |  |

| LAN Interface Setup     |                                                                                                    |  |
|-------------------------|----------------------------------------------------------------------------------------------------|--|
| IP Address              | Shows the IP address of the device.                                                                                                    |  |
| Subnet Mask             | Shows the subnet mask of the device.                                                                                                    |  |
| DHCP Type               | <b>Disable</b> : Select to disable this device to distribute IP addresses.                                                                                                 |  |
|                         | <b>Server</b> : Select to enable this device to distribute IP Addresses (DHCP Server). And the following field will be activated for you to enter the starting IP Address. |  |
| DHCP Start IP           | The starting address of this local IP network address pool.                                                                                                    |  |
| DHCP End IP             | The ending address of this local IP network address pool.                                                                                                    |  |
| <b>DHCP Subnet Mask</b> | Shows the DHCP subnet mask.                                                                                                    |  |
| <b>DHCP Lease Time</b>  | Default settings are 86400 seconds.                                                                                                    |  |
| Apply                   | Click to save and apply the current settings.                                                                                                    |  |
| Refresh                 | Click to get the latest information.                                                                                                    |  |

# **DHCP Clients**

### **DHCP Client List**

This table shows the assigned IP address, MAC address and time expired for each DHCP leased client.

| DHCP Clients      |                |            |
|-------------------|----------------|------------|
| MAC Address       | IP Address     | Expires in |
| 00:E0:18:86:91:BF | 198.245.80.100 | 22:31:02   |

| DHCP Clients |                                           |
|--------------|-------------------------------------------|
| MAC Address  | Shows the client MAC address information. |
| IP Address   | Shows the client IP address information.  |
| Expires in   | Shows the expired time of the client.     |

# Wireless Settings Basic

### **Basic Wireless Settings**

This page is used to configure the minimum number of Wireless settings for communication, such as Network Name (SSID) and Channel. The Access Point can be set simply with only the minimum setting items.

| Radio On/Off                                                        | RADIO OFF                                  |
|---------------------------------------------------------------------|--------------------------------------------|
| Network Mode                                                        | 11b/g/n mixed mode 💌                       |
| Network Name(SSID)                                                  | 0007406A0638                               |
| Multiple SSID1                                                      |                                            |
| Multiple SSID2                                                      |                                            |
| Multiple SSID3                                                      |                                            |
| Multiple SSID4                                                      |                                            |
| Multiple SSID5                                                      |                                            |
| Multiple SSID6                                                      |                                            |
| Broadcast Network Name (SSID)                                       | ● Enable ○ Disable                         |
| BSSID                                                               | 00E09828AADD                               |
| Frequency (Channel)                                                 | 2472MHz (Channel 13) 👻                     |
| Wireless Distribution System(WDS                                    | )                                          |
| WDS Mode                                                            | Disable                                    |
| HT Physical Mode                                                    |                                            |
| Operating Mode                                                      |                                            |
| Channel BandWidth                                                   | ○ 20                                       |
| Guard Interval                                                      | O long   Auto                              |
| MCS                                                                 | Auto 💌                                     |
| Reverse Direction Grant(RDG)                                        | O Disable 💿 Enable                         |
| Extension Channel                                                   | 2452MHz (Channel 9) 🖌                      |
| Aggregation MSDU(A-MSDU)                                            | Disable      Enable                        |
|                                                                     |                                            |
| Auto Block ACK                                                      | O Disable O Enable                         |
| Auto Block ACK<br>Decline BA Request                                | Disable      Enable     OEnable            |
| Auto Block ACK<br>Decline BA Request<br>Other                       | Disable     Enable     Disable     Disable |
| Auto Block ACK<br>Decline BA Request<br><b>Other</b><br>HT TxStream | O Disable      Enable                      |

| Wireless Network |                                                                                                    |
|------------------|----------------------------------------------------------------------------------------------------|
| Radio On/Off     | Click <b>Radio OFF</b> button to turn off the radio function.                                                                                                    |
| Network Mode     | Select <b>11 b/g mixed mode</b> , <b>11b onl</b> y, <b>11g only</b> or <b>11 b/g/n</b><br><b>mixed mode</b> from the pull-down menu. Default setting is <b>11</b><br><b>b/g/n mixed mode</b> . |

| Network Name<br>(SSID)                        | A SSID is referred to a network name because essentially it is a name that identifies a wireless network.                                                                                                    |
|-----------------------------------------------|----------------------------------------------------------------------------------------------------|
| Multiple SSID 1~6                             | A multiple SSID is referred to a network name because essentially it is a name that identifies a wireless network.                                                                                                    |
| Broadcast Network<br>Name(SSID)               | <b>Enable</b> : This wireless AP will broadcast its SSID to stations.<br><b>Disable</b> : This wireless AP will NOT broadcast its SSID to stations. If stations want to connect to this wireless AP, this AP's SSID should be known in advance to make a connection. |
| BSSID                                         | Shows the MAC address of the device.                                                                                                    |
| Frequency (Channel)                           | Select Channel 1~13 or Auto Select from the pull-down menu.                                                                                                    |
| Wireless Distribution                         | System(WDS)                                                                                                    |
| WDS Mode                                      | Select the mode from the pull-down menu, <b>Disable</b> , <b>Lazy Mode</b> , <b>Bridge Mode</b> or <b>Repeater Mode</b> .                                                                                                    |
| HT Physical Mode                              |                                                                                                    |
| Operating Mode                                | Select <b>Mixed Mode</b> or <b>Green Field</b> . Default setting is <b>Mixed</b><br><b>Mode</b> .                                                                                                    |
| <b>Channel Band Width</b>                     | Select <b>20</b> or <b>20/40</b> , default setting is <b>20/40</b> .                                                                                                    |
| Guard Interval                                | Select Long or Auto, default setting is Auto.                                                                                                    |
| MCS                                           | Default setting is Auto. Or select form the pull-down menu 0~15, 32 or Auto.                                                                                                    |
| <b>Reverse Direction</b><br><b>Grant(RDG)</b> | Select <b>Disable</b> or <b>Enable</b> this function, default setting is <b>Enable</b> .                                                                                                    |
| <b>Extension Channel</b>                      | Default setting is 2452MHz (Channel 9).                                                                                                    |
| Aggregation MSDU<br>(A-MSDU)                  | Select <b>Disable</b> or <b>Enable</b> , default setting is <b>Disable</b> .                                                                                                    |
| Auto Block ACK                                | Select <b>Disable</b> or <b>Enable</b> , default setting is <b>Enable</b> .                                                                                                    |
| <b>Decline BA Request</b>                     | Select <b>Disable</b> or <b>Enable</b> , default setting is <b>Disable</b> .                                                                                                    |
| Other                                         |                                                                                                    |
| HT Tx Stream                                  | Select 1 or 2 form the pull-down menu.                                                                                                    |
| HT Rx Stream                                  | Select 1 or 2 form the pull-down menu.                                                                                                    |
| Apply                                         | Click to save and apply the current settings.                                                                                                    |
| Cancel                                        | Click to discard the current settings.                                                                                                    |

# Advanced

# **Advanced Wireless Settings**

Use the Advanced Setup page to make detailed settings for the Wireless. Advanced Setup includes items that are not available from the Basic Setup page, such as Beacon Interval, Control Tx Rates and Basic Data Rates.

| BG Protection Mode      | Auto 💌                                |
|-------------------------|---------------------------------------|
| Basic Data Rates        | Default(1-2-5.5-11 Mbps)              |
| Beacon Interval         | 100 ms (range 20 - 999, default 100)  |
| Data Beacon Rate (DTIM) | 1 ms (range 1 - 255, default 1)       |
| Fragment Threshold      | 2346 (range 256 - 2346, default 2346) |
| RTS Threshold           | 2347 (range 1 - 2347, default 2347)   |
| Short Preamble          | O Enable 💿 Disable                    |
| Short Slot              | ● Enable ○ Disable                    |
| Tx Burst                | ● Enable ◯ Disable                    |
| Pkt_Aggregate           | ● Enable ○ Disable                    |
| IGMP Snooping           | O Enable ③ Disable                    |
| Wi-Fi Multimedia        |                                       |
| VVMM Capable            | 💿 Enable 🔘 Disable                    |
| APSD Capable            | O Enable 💿 Disable                    |
| WMM Parameters          | WMM Configuration                     |

| Advanced Wirele            | SS                                                                                                    |
|----------------------------|----------------------------------------------------------------------------------------------------|
| BG Protection<br>Mode      | Select Auto, On or Off from the pull-down menu.                                                                                                    |
| Basic Data Rates           | By default, the unit adaptively selects the highest possible rate for transmission. Select the basic rates to be used among the following options: <b>1-2Mbps</b> , <b>Default (1-2-5.5-11Mbps)</b> , or <b>All(1-2-5,5-6-11-12-24Mbps.)</b>                                                                                                    |
| Beacon Interval            | Beacon Interval is the amount of time between beacon transmissions.<br>Before a station enters power save mode, the station needs the beacon<br>interval to know when to wake up to receive the beacon. Range 20-<br>999, default is <b>100</b> .                                                                                                    |
| Data Beacon<br>Rate (DTIM) | Range from 1 to 255, default setting is 1.                                                                                                    |
| Fragment<br>Threshold      | Fragmentation mechanism is used for improving the efficiency when<br>high traffic flows along in the wireless network. If the 802.11g<br>MIMO Wireless Device often transmit large files in wireless network,<br>you can enter new Fragment Threshold value to split the packet. The<br>value can be set from 256 to 2346. The default value is <b>2346</b> . |

| RTS Threshold     | RTS Threshold is a mechanism implemented to prevent the "Hidden Node" problem. If the "Hidden Node" problem is an issue, please specify the packet size. <u>The RTS mechanism will be activated if the data size exceeds the value you set.</u> The default value is 2347. |
|-------------------|----------------------------------------------------------------------------------------------------|
|                   | <b>Warning:</b> Enabling RTS Threshold will cause redundant network overhead that could negatively affect the throughput performance instead of providing a remedy.                                                                                                    |
|                   | This value should remain at its default setting of <b>2347</b> . Should you encounter inconsistent data flow, only minor modifications of this value are recommended.                                                                                                    |
| Short Preamble    | Select <b>Disable</b> or <b>Enable</b> this function, default setting is <b>Disable</b> . A preamble is a signal used in wireless environment to synchronize the transmitting timing including Synchronization and Start frame delimiter.                                  |
| Short Slot        | Select <b>Disable</b> or <b>Enable</b> this function, default setting is <b>Enable</b> .                                                                                                    |
| Tx Burst          | Select <b>Disable</b> or <b>Enable</b> this function, default setting is <b>Enable</b> .                                                                                                    |
| Pkt_Aggregate     | Select <b>Disable</b> or <b>Enable</b> this function, default setting is <b>Enable</b> .                                                                                                    |
| IGMP Snooping     | Select <b>Disable</b> or <b>Enable</b> this function, default setting is <b>Disable</b> .                                                                                                    |
| Wi-Fi Multimedia  |                                                                                                    |
| WMM Capable       | Select <b>Disable</b> or <b>Enable</b> this function, default setting is <b>Enable</b> .                                                                                                    |
| APSD Capable      | Select <b>Disable</b> or <b>Enable</b> this function, default setting is <b>Disable</b> .                                                                                                    |
| WMM<br>Parameters | Click the <b>WMM Configuration</b> button to go further settings.                                                                                                    |
| Apply             | Click to save and apply the current settings.                                                                                                    |
| Cancel            | Click to discard the current settings.                                                                                                    |

# Security

## **Wireless Security Settings**

This page allows you to setup the wireless security. Turn on WEP or WPA by using Encryption Keys could prevent any unauthorized access to your wireless network.

| SSID choice           | 0007406A0638 🕶 |  |
|-----------------------|----------------|--|
| Security Mode "000740 | 6A0638"        |  |
| Security Mode         | Disable        |  |

| Select SSID   |                                                  |                                                                               |                                                                                |                                                            |
|---------------|--------------------------------------------------|-------------------------------------------------------------------------------|--------------------------------------------------------------------------------|------------------------------------------------------------|
| SSID choice   | Select the SS                                    | SID form the pull-                                                            | -down menu for secu                                                            | rity settings.                                             |
| Security Mode | There are set<br>Open, Shar<br>PSK, WPA-         | veral types of auti<br>ed, WEP Auto, V<br>·PSK/WPA2-PSI                       | hentication modes ind<br>VPA, WPA-PSK, W<br>K, WPA/WPA2 and                    | cluding <b>Disable</b> ,<br>/PA2, WPA2-<br>802.1X.         |
|               | Disable                                          |                                                                               |                                                                                |                                                            |
|               | Wireless<br>This page allows<br>Keys could preve | Security Setting<br>s you to setup the wireless<br>ent any unauthorized acces | S<br>security. Turn on WEP or WPA I<br>ss to your wireless network.            | by using Encryption                                        |
|               | Select SSID                                      |                                                                               |                                                                                |                                                            |
|               | SSID choice                                      | 000                                                                           | 07406A0638 💌                                                                   |                                                            |
|               | Security Mode                                    | "0007406A0638"                                                                |                                                                                |                                                            |
|               | Security Mode                                    | Dis                                                                           | sable 💌                                                                        |                                                            |
|               |                                                  | Apply                                                                         | Cancel                                                                         |                                                            |
|               | <b>Disable:</b> En                               | cryption is set to                                                            | <b>Disable</b> by default. T                                                   | There is no security                                       |
|               | be set when                                      |                                                                               | .d.                                                                            |                                                            |
|               | ODEN GU                                          |                                                                               | TO                                                                             |                                                            |
|               | OPEN, SHA                                        | ARED, WEP AU                                                                  | 10                                                                             |                                                            |
|               | Security Mode                                    | "0007406A0638"                                                                |                                                                                |                                                            |
|               | Security Mode                                    |                                                                               | EN 💌                                                                           |                                                            |
|               | Wire Equivalence                                 | Protection (WEP)                                                              |                                                                                |                                                            |
|               | Default Key                                      |                                                                               | Key1 💌                                                                         |                                                            |
|               |                                                  | WEP Key 1 :                                                                   |                                                                                | Hex 💌                                                      |
|               | WEP Keys                                         | WEP Key 2 :                                                                   |                                                                                | Hex 💌                                                      |
|               |                                                  | WEP Key 3 :                                                                   |                                                                                | Hex 💌                                                      |
|               |                                                  | WEP Key 4 :                                                                   |                                                                                | Hex 💌                                                      |
|               |                                                  | Apply                                                                         | Cancel                                                                         |                                                            |
|               | <b>Open</b> : If you the wireless                | ır wireless device<br>adapter will need                                       | is using " <b>Open</b> " aut<br>to be set to the same                          | hentication, then authentication                           |
|               | type.                                            |                                                                               |                                                                                |                                                            |
|               | Shared: Sha secret key.                          | red key is when b                                                             | both the sender and th                                                         | ne recipient share a                                       |
|               | WEP Auto:<br>WEP keys e<br>make the RA           | If <b>WEP</b> encrypti<br>either manually or<br>ADIUS server to is            | on is selected, users we<br>select to <b>Use 802.1x</b><br>ssue the WEP key dy | will have to <b>Set</b><br>Authentication to<br>mamically. |
|               | <b>Default Key</b><br>computers, a<br>key when m | y: There are four laccess points, an aking a connection                       | keys 1~4 that you ca<br>d wireless adapters =<br>n.                            | n select at will. All<br>must use the same                 |

| <b>WEP Key 1~4:</b> Enter the password in the encryption key field that the encryption key number must match the selected key. |
|----------------------------------------------------------------------------------------------------|
| • Hexadecimal (128bits): 26 Hex characters (0~9, a~f).                                                                         |

• ASCII (128bits): 13 ASCII characters.

## WPA

| On a with Marda |              |
|-----------------|--------------|
| Security Mode   |              |
|                 |              |
| WPA             |              |
| WPA Algorithms  | ⊙ TKIP ○ AES |
| 32.             |              |
| Radius Server   |              |
| IP Address      |              |
| Port            | 1812         |
| Shared Secret   |              |
|                 | Apply Cancel |
|                 |              |

security and provides stronger data protection and network access control than WEP. Most wireless networks should use either WEP or WPA security. If **WPA** is selected, please select **WPA Algorithms** for **TKIP** or **AES**. Then enter **Port**, **IP address** and **Shared Secret** for **Enterprise** (**RADIUS Server**) authentication mode. RADIUS is an authentication, authorization and accounting client-server protocol. The client is a Network Access Server that desires to authenticate its links. The server is a server that has access to a user database with authentication information.

**IP Address:** Enter the RADIUS Server's IP Address provided by your ISP.

**Port:** Enter the RADIUS Server's port number provided by your ISP. The default is **1812**.

**Shared Secret:** Enter the password that the device shares with the RADIUS Server.

### WPA-PSK

| Security Mode  | WPA-PSK      |
|----------------|--------------|
| wpa            |              |
| WPA Algorithms | ● TKIP ○ AES |
| Pass Phrase    |              |

| serves as a password. Users may key in 8 to<br>u select Passphrase to set the passwords or<br>he 802.1x Authentication will be activated.<br>word is used on client's end.                                                                                                    |
|----------------------------------------------------------------------------------------------------|
| WPA2                                                                                                    |
| WPA2                                                                                                    |
| WPA2     TKIP • AES   TKIP/AES   Disable • Enable     1812   1812   ply • Cancel   t TKIP, AES or TKIP/AES for the WPA                                                                                                    |
| TKIP • AES   TKIP/AES   Disable • Enable     1812   1812   ply • Cancel   t TKIP, AES or TKIP/AES for the WPA                                                                                                    |
| ○ TKIP ⊙ AES         ○ TKIP/AES         ○ Disable ○ Enable         1812         1812         ply       Cancel         t TKIP, AES or TKIP/AES for the WPA                                                                                                    |
| Disable O Enable   Image: Disable O Enable     1812     1812     ply     Cancel   t TKIP, AES or TKIP/AES for the WPA                                                                                                    |
| 1812    ply    Cancel   t TKIP, AES or TKIP/AES for the WPA                                                                                                    |
| 1812         1919         Cancel         t <b>TKIP, AES</b> or <b>TKIP/AES</b> for the WPA                                                                                                    |
| 1812         ply       Cancel         t TKIP, AES or TKIP/AES for the WPA                                                                                                    |
| ply Cancel<br>t <b>TKIP, AES</b> or <b>TKIP/AES</b> for the WPA                                                                                                    |
| ply Cancel<br>t <b>TKIP, AES</b> or <b>TKIP/AES</b> for the WPA                                                                                                    |
| <ul> <li>aly valid under WAP2-RADIUS</li> <li>anost important features beyond WPA to</li> <li>bugh 802.11i/ WPA2 are: pre-authentication,</li> <li>croaming without noticeable signal latency.</li> <li>les a way to establish a PMK security</li> <li>t associates. The advantage is that the client</li> <li>disconnected to the network.</li> <li>S is an authentication, authorization and</li> <li>protocol. The client is a Network Access</li> <li>nenticate its links. The server is a server that</li> </ul> |
| ADIUS Server's IP Address provided by                                                                                                    |
| Server's port number provided by your ISP.                                                                                                    |
| password that the device shares with the                                                                                                    |
|                                                                                                    |

| Security Mode "00                                                                                                    | 07406A0638"                                                                                                    |                                                     |                                                                                                    |
|----------------------------------------------------------------------------------------------------|----------------------------------------------------------------------------------------------------|-----------------------------------------------------|----------------------------------------------------------------------------------------------------|
| Security Mode                                                                                                    | V                                                                                                    | VPA2-PSK                                            | *                                                                                                    |
| WPA                                                                                                    |                                                                                                    |                                                     |                                                                                                    |
| WPA Algorithms                                                                                                    |                                                                                                    | ) TKIP ③ AES<br>) TKIP/AES                          |                                                                                                    |
| Pass Phrase                                                                                                    |                                                                                                    |                                                     |                                                                                                    |
| WPA Algorith                                                                                                    | Apply<br>ms: Select TH                                                                                                    | Cance<br>Cance<br>Cance                             | el <b>er</b><br>' <b>KIP/AES</b> for                                                                                           |
| 63 characters st<br>leave it blank, i<br>Make sure the s                                                                                                    | ring if you set<br>n which the 8<br>ame password                                                                                                    | ect Passphrase<br>02.1x Authent<br>1 is used on cli | to set the pas<br>ication will be<br>ent's end.                                                                                |
| WPA/WPA2 Security Mode "00                                                                                                    | 07406A0638"                                                                                                    |                                                     |                                                                                                    |
| Security Mode                                                                                                    | V                                                                                                    | /PA/WPA2                                            | *                                                                                                    |
| NAME A                                                                                                    |                                                                                                    |                                                     |                                                                                                    |
| WPA                                                                                                    |                                                                                                    | ) TKIP                                              |                                                                                                    |
| WPA<br>WPA Algorithms<br>Radius Server                                                                                                    |                                                                                                    | ) TKIP ③ AES<br>) TKIP/AES                          |                                                                                                    |
| WPA Algorithms           Radius Server           IP Address                                                                                                    |                                                                                                    | ) TKIP ③ AES<br>) TKIPIAES                          |                                                                                                    |
| WPA Algorithms           Radius Server           IP Address           Port                                                                                                    |                                                                                                    | ) TKIP ③ AES<br>) TKIP/AES                          |                                                                                                    |
| WPA<br>WPA Algorithms<br>Radius Server<br>IP Address<br>Port<br>Shared Secret                                                                                                    |                                                                                                    | ) TKIP ③ AES<br>) TKIP/AES<br>312                   |                                                                                                    |
| WPA<br>WPA Algorithms<br>Radius Server<br>IP Address<br>Port<br>Shared Secret                                                                                                    | Apply                                                                                                    | ) TKIP   AES ) TKIPIAES                             | 2                                                                                                    |
| WPA<br>WPA Algorithms<br>Radius Server<br>IP Address<br>Port<br>Shared Secret<br>WPA Algorith<br>Algorithms.                                                                                                    | Apply<br>ms: Select TH                                                                                                    | TKIP • AES<br>TKIPIAES                              | ۶<br><b>KIP/AES</b> for                                                                                                    |
| WPA<br>WPA Algorithms<br>Radius Server<br>IP Address<br>Port<br>Shared Secret<br>WPA Algorithm<br>Algorithms.<br>Radius Server<br>Server that desi<br>has access to a t                                                                                            | Apply<br>MR: Select TH<br>RADIUS is a<br>nt-server proto-<br>res to authenti-<br>user database                                                      | TKIP • AES<br>TKIP/AES                              | T <b>KIP/AES</b> for<br>on, authorizati<br>t is a Network<br>The server is a<br>ation informat                                 |
| WPA<br>WPA Algorithms<br>Radius Server<br>IP Address<br>Port<br>Shared Secret<br>WPA Algorithm<br>Algorithms.<br>Radius Server:<br>accounting client<br>Server that desi<br>has access to a to<br>IP Address: En<br>your ISP.                                      | Apply<br>Apply<br>ms: Select TH<br>RADIUS is a<br>at-server proto-<br>res to authenti-<br>user database<br>atter the RADI                           | TKIP • AES<br>TKIP/AES                              | <b>KIP/AES</b> for<br>on, authorizati<br>t is a Network<br>The server is a<br>ation informat<br>Address prov                   |
| WPA<br>WPA Algorithms<br>Radius Server<br>IP Address<br>Port<br>Shared Secret<br>WPA Algorith<br>Algorithms.<br>Radius Server<br>accounting clier<br>Server that desi<br>has access to a the<br>IP Address: En<br>your ISP.<br>Port: Enter the<br>The default is 1 | Apply<br>Apply<br>ms: Select TI<br>a RADIUS is a<br>nt-server protocol<br>res to authenti-<br>user database<br>atter the RADI<br>RADIUS Ser<br>812. | TKIP • AES<br>TKIP/AES                              | <b>KIP/AES</b> for<br>on, authorizati<br>t is a Network<br>The server is a<br>ation informat<br>Address prov<br>ber provided b |

|        | 802.1X                                                        |                                                                                     |
|--------|---------------------------------------------------------------|-------------------------------------------------------------------------------------|
|        | Coourth Mode "000740640620"                                   |                                                                                     |
|        | Security Mode                                                 | 802.1×                                                                              |
|        | 802.1x WEP                                                    |                                                                                     |
|        | WEP                                                           | O Disable O Enable                                                                  |
|        | Radius Server                                                 |                                                                                     |
|        | IP Address                                                    |                                                                                     |
|        | Port                                                          | 1812                                                                                |
|        | Shared Secret                                                 |                                                                                     |
|        | Арр                                                           | ly Cancel                                                                           |
|        | 802.1x WEP: Select Disa                                       | ble or <b>Enable</b> to use 802.1x authentication                                   |
|        | to make the RADIUS serv                                       | er to issue the WEP key dynamically.                                                |
|        | Radius Server: RADIUS<br>accounting client-server pr          | is an authentication, authorization and otocol. The client is a Network Access      |
|        | Server that desires to authors has access to a user databa    | enticate its links. The server is a server that se with authentication information. |
|        | <b>IP Address:</b> Enter the RA your ISP.                     | DIUS Server's IP Address provided by                                                |
|        | <b>Port:</b> Enter the RADIUS ST The default is <b>1812</b> . | Server's port number provided by your ISP.                                          |
|        | Shared Secret: Enter the RADIUS Server.                       | password that the device shares with the                                            |
| Apply  | Click to save and apply the                                   | e current settings.                                                                 |
| Cancel | Click to discard the curren                                   | t settings.                                                                         |

# Wi-Fi Protected Setup

This page is used to setup security easily by choosing PIN or PBC method to do Wi-Fi Protected Setup.

| Apply         WPS Summary         WPS Current Status:       Idle         WPS Configured:       No         WPS SSID:       0007406A0638         WPS Auth Mode:       Open         WPS Lencrypt Type:       None         WPS Default Key Index:       1         WPS Key(ASCII)       AP PIN:         APP IN:       26651811         WPS mode       Image: PIN Image: PIN Image: | WPS:                   | Enable 💌     |  |
|----------------------------------------------------------------------------------------------------|------------------------|--------------|--|
| WPS Summary         WPS Current Status:       Idle         WPS Configured:       No         WPS SSID:       0007406A0638         WPS Auth Mode:       Open         WPS Auth Mode:       Idle         WPS Encrypt Type:       None         WPS Default Key Index:       1         WPS Key(ASCII)       AP PIN:         AP PIN:       26651811         WPS mode       Image: PIN PBC         PIN       Image: PIN         Apply       Image: PIN PBC         WPS Status       Image: PIN PBC                                                                                                    | Apply                  | 1            |  |
| WPS Current Status:       Idle         WPS Configured:       No         WPS SSID:       0007406A0638         WPS Auth Mode:       Open         WPS Encrypt Type:       None         WPS Default Key Index:       1         WPS Key(ASCII)       AP PIN:         26651811       Reset OOB         WPS mode       Image: PIN         PIN       PBC         PIN       PIN         Apply       MPS Status                                                                                                    | WPS Summary            |              |  |
| WPS Configured:       No         WPS SSID:       0007406A0638         WPS Auth Mode:       Open         WPS Encrypt Type:       None         WPS Default Key Index:       1         WPS Key(ASCII)       AP PIN:         AP PIN:       26651811         WPS mode       Image: PIN         PIN       PBC         PIN       PBC         PIN       PBC         PIN       WPS Status                                                                                                    | WPS Current Status:    | Idle         |  |
| WPS SSID:     0007406A0638       WPS Auth Mode:     Open       WPS Encrypt Type:     None       WPS Default Key Index:     1       WPS Key(ASCII)     AP PIN:       AP PIN:     26651811       WPS Progress     WPS mode       PIN     PBC       PIN     Apply                                                                                                    | WPS Configured:        | No           |  |
| WPS Auth Mode: Open<br>WPS Encrypt Type: None<br>WPS Default Key Index: 1<br>WPS Key(ASCII)<br>AP PIN: 26651811<br>Reset OOB<br>WPS Progress<br>WPS mode                                                                                                    | WPS SSID:              | 0007406A0638 |  |
| WPS Encrypt Type: None WPS Default Key Index: 1 WPS Key(ASCII) AP PIN: 26651811  Reset OOB  WPS Progress WPS mode PIN PIN PIN PIN PIN WPS Status                                                                                                    | WPS Auth Mode:         | Open         |  |
| WPS Default Key Index:       1         WPS Key(ASCII)                                                                                                    | WPS Encrypt Type:      | None         |  |
| WPS Key(ASCII)<br>AP PIN: 26651811<br>Reset OOB<br>WPS Progress<br>WPS mode   PIN  PBC<br>PIN<br>Apply<br>WPS Status                                                                                                    | WPS Default Key Index: | 1            |  |
| AP PIN: 26651811          Reset OOB         WPS Progress         WPS mode         Image: PIN         PIN         Apply         WPS Status                                                                                                    | WPS Key(ASCII)         |              |  |
| Reset OOB         WPS Progress         WPS mode         Image: PIN         PIN         Apply         WPS Status                                                                                                    | AP PIN:                | 26651811     |  |
| WPS mode   PIN O PBC  PIN  Apply  WPS Status                                                                                                    | WPS Progress           |              |  |
| PIN                                                                                                    | WPS mode               | ● PIN ○ PBC  |  |
| Apply<br>WPS Status                                                                                                    | PIN                    |              |  |
| WPS Status                                                                                                    | Apply                  |              |  |
| wps status                                                                                                    |                        |              |  |
|                                                                                                    | WPS Status             |              |  |

| WPS Configuration |                                                                                                |  |
|-------------------|------------------------------------------------------------------------------------------------|--|
| WPS               | Select Enable or Disable from the pull-down menu.                                              |  |
| Apply             | Click to save and apply the current settings.                                                  |  |
| WPS Summary       | Here shows the WPS function status.                                                            |  |
| Reset OOB         | Click the button to reset the settings.                                                        |  |
| WPS Process       |                                                                                                |  |
| WPS mode          | Select <b>PCB</b> or <b>PIN</b> WPS mode.                                                      |  |
| PIN               | Enter the <b>PIN</b> code form the registrar or enrollee to make a WPS connection with client. |  |
| PBC               | Select <b>PBC</b> then click <b>Apply</b> to make a WPS connection with client.                |  |
| Apply             | Click to save and apply the current settings.                                                  |  |
| WPS Status        | Here shows the current status of the WPS function.                                             |  |

# **Trusted Stations**

## **Trusted Stations Settings**

If you choose 'Rules for ACCEPT', only those clients whose wireless MAC addresses are in the access control list will be able to connect to your Access Point.

| Select SSID                       |                                            |                                                                                 |
|-----------------------------------|--------------------------------------------|---------------------------------------------------------------------------------|
| SSID choice                       |                                            | 0007406A0638 💌                                                                  |
| Trusted Stat                      | ions Policy "0007406Al                     | 0638"                                                                           |
| Trusted Stati                     | ons Policy                                 | Disable                                                                         |
| Station MAC /                     | Address                                    |                                                                                 |
|                                   | Reset                                      |                                                                                 |
|                                   |                                            |                                                                                 |
|                                   |                                            |                                                                                 |
| Current Trus                      | ted Stations rules                         | 2444                                                                            |
| No.                               | Station Address                            | s Status                                                                        |
| Delete S                          | elected Delete /                           | All Reset                                                                       |
|                                   |                                            |                                                                                 |
| Select SSID                       |                                            |                                                                                 |
| SSID choice                       | Select the SSID                            | from the pull-down menu.                                                        |
| Trusted Stations                  | Policy                                     |                                                                                 |
| Trusted Stations<br>Policy        | Select <b>Disable</b> , <b>ACCEPT</b> form | Enable –Rules for DROP, or Enable –Rules for the pull-down menu.                |
| Station MAC<br>Address            | Enter the MAC                              | address of the station.                                                         |
| Apply                             | Click to save an                           | d apply the current settings.                                                   |
| Reset                             | Press to discard                           | the current settings.                                                           |
| Current Trusted<br>Stations rules | Here shows the                             | information of the trusted stations clients.                                    |
| Delete Selected                   | Select the unwa<br>Delete Selected         | nted trusted station MAC addresses and then click the button to eliminate them. |
| Delete All                        | Click to delete a                          | Il the trusted station MAC addresses in the table.                              |
| Reset                             | Click to clear th                          | e current settings.                                                             |

## **Station List**

Here shows the information of stations that connected with the AP.

#### Wireless Stations List

This page is used to monitor stations which associated to this AP here.

| Active Clients | te            | 5 U |    | AU:     | 402 Q |     |
|----------------|---------------|-----|----|---------|-------|-----|
| MAC Address    | Tx Rate(Mbps) | MCS | BW | PhyMode | WMM   | PSM |

# **Administration**

### **User/ Password**

### System Account Management

You may configure administrator account and password here.

| Administrator Settings |       |        |  |
|------------------------|-------|--------|--|
| Account                | admin |        |  |
| Password               | ••••  |        |  |
|                        | VlqqA | Cancel |  |

| Administrator Settings |                                                                                            |  |
|------------------------|--------------------------------------------------------------------------------------------|--|
| Account                | Enter the user name for managing this device. Maximum Input is 16 alphanumeric characters. |  |
| Password               | Enter the passwords for managing this device.                                              |  |
| Apply                  | Click to save and apply the current settings.                                              |  |
| Cancel                 | Click to discard the current settings.                                                     |  |

# System Log

| You may Set or Show various system log messages here. |               |  |
|-------------------------------------------------------|---------------|--|
|                                                       |               |  |
| _ Enable Log<br>System all                            |               |  |
|                                                       | Apply Changes |  |
|                                                       |               |  |
|                                                       |               |  |
|                                                       |               |  |
|                                                       |               |  |
|                                                       |               |  |
|                                                       |               |  |
|                                                       |               |  |
| Refrech Clear                                         |               |  |

| System Log Management |                                                          |  |
|-----------------------|----------------------------------------------------------|--|
| Enable Log            | nable Log         Check the box to enable this function. |  |
| System all            | Check to show all system related log files.              |  |
| Apply Changes         | Click this button to save the settings.                  |  |
| Refresh               | Click to renew the current log message.                  |  |
| Clear                 | Click to remove current log message.                     |  |

# **Upload Firmware**

# **Upgrade Firmware**

This page allows you to upgrade this device's firmware to new version.

If you want to keep the current configuration, remember to backup the config file before upgrading firmware, and restore the config file after upgrading firmware.

Please note,  $\ensuremath{\text{DO NOT}}$  power off the device during this process because it may crash the system.

| Update Firmware |       |        |
|-----------------|-------|--------|
| Location:       |       | Browse |
| Apply           | Reset |        |

| Update Firmware |                                                                                                    |  |
|-----------------|----------------------------------------------------------------------------------------------------|--|
| Location        | Click the <b>Browse</b> button, find and open the firmware file (the browser will display to correct file path). |  |
| Apply           | Click the Apply button to perform.                                                                               |  |
| Reset           | Click Reset to restore to default values.                                                                        |  |

# **Settings Management**

## **Settings Management**

This page allows you save current settings to a file or reload the settings from the file which was saved previously. Besides, you could reset the current configuration to factory default.

| Export Button          | Exp    | ort    |
|------------------------|--------|--------|
| mport Settings         |        |        |
| Settings file location |        | Browse |
|                        | Import | Cancel |
|                        |        |        |
| Load Factory Defaults  |        |        |
| at massing and as      |        |        |

| Export Settings           |                                                                                                    |  |
|---------------------------|----------------------------------------------------------------------------------------------------|--|
| Export Button             | Click the <b>Export</b> button to export the current device settings.                                                               |  |
| Import Settings           |                                                                                                    |  |
| Settings file<br>location | Click the <b>Browse</b> button, find and open the file that has been saved before. (The browser will display to correct file path). |  |
| Import                    | Click the <b>Import</b> button to import the device settings.                                                                       |  |
| Cancel                    | Click to discard the current settings.                                                                                              |  |
| Load Factory Defaults     |                                                                                                    |  |
| Load Default<br>Button    | Click to <b>Load Default</b> button to set the device back to factory default settings.                                             |  |

# **Statistics**

This screen displays the transmission and reception statistics on your current networks.

### Statistic

This page shows the packet counters for transmission and reception regarding to wireless and Ethernet networks.

| Memory           |          |
|------------------|----------|
| Memory total:    | 12844 kB |
| Memory left:     | 2680 kB  |
| LAN              |          |
| LAN Rx packets:  | 904      |
| LAN Rx bytes:    | 111074   |
| LAN Tx packets:  | 4765     |
| LAN Tx bytes:    | 2046455  |
| WLAN             |          |
| WLAN Rx packets: | 66       |
| WLAN Rx bytes:   | 3547     |
| WLAN Tx packets: | 0        |
| WLAN Tx bytes:   | 3501216  |

# **Chapter 4: PC Configuration**

# **Overview**

For each PC, the following may need to be configured:

- TCP/IP network settings
- Internet Access configuration
- Wireless configuration

## Windows Clients

- This section describes how to configure Windows clients for Internet access via the Wireless Device.
- The first step is to check the PC's TCP/IP settings.
- The Wireless Device uses the TCP/IP network protocol for all functions, so it is essential that the TCP/IP protocol be installed and configured on each PC.

### **TCP/IP Settings - Overview**

# If using default Wireless Device settings, and default Windows TCP/IP settings, no changes need to be made.

- By default, the Wireless Device will act as a DHCP Server, automatically providing a suitable IP Address (and related information) to each PC when the PC boots.
- For all non-Server versions of Windows, the default TCP/IP setting is to act as a DHCP client.

# If using a Fixed (specified) IP address, the following changes are required:

- The Gateway must be set to the IP address of the Wireless Device.
- The *DNS* should be set to the address provided by your ISP.

### **Checking TCP/IP Settings - Windows 2000**

- 1. Select Control Panel Network and Dial-up Connection.
- 2. Right click the *Local Area Connection* icon and select *Properties*. You should see a screen like the following:

| Local Area Connection                                                                                                | Properties                                                                                        |                                     | ? ×                               |
|----------------------------------------------------------------------------------------------------|---------------------------------------------------------------------------------------------------|-------------------------------------|-----------------------------------|
| General                                                                                                    |                                                                                                   |                                     |                                   |
| Connect using:                                                                                                    |                                                                                                   |                                     |                                   |
| SMC EZ Card 10                                                                                                    | )/100 (SMC1211T                                                                                   | X)                                  |                                   |
| ,                                                                                                    |                                                                                                   |                                     | Configure                         |
| Components checked a                                                                                                 | are used by this c                                                                                | onnection:                          |                                   |
| 🗹 🔜 Client for Micro                                                                                                 | soft Networks                                                                                     |                                     |                                   |
| File and Printer                                                                                                    | Sharing for Micro                                                                                 | soft Network:                       | s                                 |
| 🔍 🗹 🍹 Internet Protoci                                                                                               | ol (TCP/IP)                                                                                       | )                                   |                                   |
|                                                                                                    |                                                                                                   |                                     |                                   |
|                                                                                                    |                                                                                                   |                                     |                                   |
| Install                                                                                                    | Uninstall                                                                                         | ( P                                 | roperties                         |
| Install                                                                                                    | Uninstall                                                                                         |                                     |                                   |
| Install<br>Description<br>Transmission Control<br>wide area network p<br>across diverse interc                       | Uninstall<br>Protocol/Internet<br>rotocol that provid<br>connected network                        | Protocol. Th<br>les communic<br>ks. | roperties<br>ne default<br>cation |
| Install<br>Description<br>Transmission Control<br>wide area network p<br>across diverse interc<br>Show icon in taskb | Uninstall<br>I Protocol/Internet<br>rotocol that provie<br>connected network<br>ar when connected | Protocol. Th<br>des communic<br>ks. | roperties<br>le default<br>cation |

- 3. Select the *TCP/IP* protocol for your network card.
- 4. Click on the *Properties* button. You should then see a screen like the following.

| nternet Protocol (TCP/IP) Prop                                                                            | erties ?                                                                                                    |
|----------------------------------------------------------------------------------------------------|----------------------------------------------------------------------------------------------------|
| You can get IP settings assigned a<br>this capability. Otherwise, you nee<br>the appropriate IP settings. | automatically if your network supports<br>d to ask your network administrator for                                                                                                    |
| Obtain an IP address automa                                                                               | atically                                                                                                    |
| Use the following IP address                                                                              |                                                                                                    |
| IP address:                                                                                               | and the second second sec |
| Subnet mask:                                                                                              |                                                                                                    |
| Default gateway:                                                                                          |                                                                                                    |
| Obtain DNS server address     Use the following DNS server                                                | automatically<br>v addresses:                                                                                                    |
| Preferred DNS server:                                                                                     |                                                                                                    |
| Alternate DNS server:                                                                                     |                                                                                                    |
|                                                                                                    | Advanced                                                                                                    |
|                                                                                                    | OK Cancel                                                                                                    |

5. Ensure your TCP/IP settings are correct, as described below.

### Using DHCP

- To use DHCP, select the radio button *Obtain an IP Address automatically*. This is the default Windows setting. **Using this is recommended**. By default, the Wireless Device will act as a DHCP Server.
- Restart your PC to ensure it obtains an IP Address from the Wireless Device.

### Using a fixed IP Address ("Use the following IP Address")

If your PC is already configured, check with your network administrator before making the following changes.

- Enter the Wireless Device's IP address in the *Default gateway* field and click *OK*. (Your LAN administrator can advise you of the IP Address they assigned to the Wireless Device.)
- If the *DNS Server* fields are empty, select *Use the following DNS server addresses*, and enters the DNS address or addresses provided by your ISP, then click *OK*.

#### **Checking TCP/IP Settings - Windows XP**

- 1. Select Control Panel Network Connection.
- 2. Right click the *Local Area Connection* and choose *Properties*. You should see a screen like the following:

| 🕹 Local Area Connection Properties                                                                                                    | ? 🗙       |
|----------------------------------------------------------------------------------------------------|-----------|
| General Authentication Advanced                                                                                                    |           |
| Connect using:                                                                                                    |           |
| B D-Link DFE-530TX PCI Fast Ethernet Adapter (rev.B)                                                                                                    |           |
|                                                                                                    |           |
| This connection uses the following items:                                                                                                    |           |
| <ul> <li>Client for Microsoft Networks</li> <li>Elie and Printer Sharing for Microsoft Networks</li> <li>Guos Packet Scheduler</li> </ul>                         |           |
| Internet Protocol (TCP/IP)                                                                                                    |           |
| Install Uninstall Properties                                                                                                    | $\supset$ |
| Description                                                                                                    |           |
| Transmission Control Protocol/Internet Protocol. The default<br>wide area network protocol that provides communication<br>across diverse interconnected networks. |           |
| Show icon in notification area when connected                                                                                                    |           |
| OK Car                                                                                                    | ncel      |

- 3. Select the *TCP/IP* protocol for your network card.
- 4. Click on the *Properties* button. You should then see a screen like the following.

| Internet Protocol (TCP/IP) Properties                                                                                                    |  |  |
|----------------------------------------------------------------------------------------------------|--|--|
| General Alternate Configuration                                                                                                    |  |  |
| You can get IP settings assigned automatically if your network supports<br>this capability. Otherwise, you need to ask your network administrator for<br>the appropriate IP settings. |  |  |
| Dtain an IP address automatically                                                                                                    |  |  |
| O Use the fellowing IP address.                                                                                                    |  |  |
| IP address:                                                                                                    |  |  |
| Sybnet mask:                                                                                                    |  |  |
| Default gateway:                                                                                                    |  |  |
| Ohtain DNS server address automatically                                                                                                    |  |  |
| Use the following UNS server addresses:                                                                                                    |  |  |
| Preferred DNS server:                                                                                                    |  |  |
| Alternate DNS server:                                                                                                    |  |  |
| Ad <u>v</u> anced                                                                                                    |  |  |
| OK Cancel                                                                                                    |  |  |

5. Ensure your TCP/IP settings are correct.

### **Using DHCP**

- To use DHCP, select *Obtain an IP Address automatically*. This is the default Windows setting. **Using this is recommended**. By default, the Wireless Device will act as a DHCP Server.
- Restart your PC to ensure it obtains an IP Address from the Wireless Device.

### Using a fixed IP Address ("Use the following IP Address")

If your PC is already configured, check with your network administrator before making the following changes.

- In the *Default gateway* field, enter the Wireless Device's IP address and click *OK*. Your LAN administrator can advise you of the IP Address they assigned to the Wireless Device.
- If the *DNS Server* fields are empty, select *Use the following DNS server addresses*, and enters the DNS address or addresses provided by your ISP, then click *OK*.

#### **Internet Access**

To configure your PCs to use the Wireless Device for Internet access:

- Ensure that the DSL modem, Cable modem, or other permanent connection is functional.
- Use the following procedure to configure your Browser to access the Internet via the LAN, rather than by a Dial-up connection.

### For Windows 2000

- 1. Select Start Menu Settings Control Panel Internet Options.
- 2. Select the Connection tab, and click the *Setup* button.
- 3. Select "I want to set up my Internet connection manually, or I want to connect through a local area network (LAN)" and click *Next*.
- 4. Select "I connect through a local area network (LAN)" and click Next.
- 5. Ensure all of the boxes on the following Local area network Internet Configuration screen are **unchecked**.
- 6. Check the "No" option when prompted "Do you want to set up an Internet mail account now?"
- 7. Click Finish to close the Internet Connection Wizard. Setup is now completed.

### For Windows XP

- 1. Select Start Menu Control Panel Network and Internet Connections.
- 2. Select Set up or change your Internet Connection.
- 3. Select the *Connection* tab, and click the *Setup* button.
- 4. Cancel the pop-up "Location Information" screen.
- 5. Click Next on the "New Connection Wizard" screen.
- 6. Select "Connect to the Internet" and click *Next*.
- 7. Select "Set up my connection manually" and click Next.
- 8. Check "Connect using a broadband connection that is always on" and click Next.
- 9. Click *Finish* to close the New Connection Wizard. Setup is now completed.

### Accessing AOL

To access AOL (America On Line) through the Wireless Device, the *AOL for Windows* software must be configured to use TCP/IP network access, rather than a dial-up connection. The configuration process is as follows:

- 1. Start the *AOL for Windows* communication software. Ensure that it is Version 2.5, 3.0 or later. This procedure will not work with earlier versions.
- 2. Click the *Setup* button.
- 3. Select *Create Location*, and change the location name from "New Locality" to "Wireless Device."
- 4. Click *Edit Location*. Select *TCP/IP* for the *Network* field. (Leave the *Phone Number* blank.)
- 5. Click *Save*, then *OK*. Configuration is now complete.
- 6. Before clicking "Sign On", always ensure that you are using the "Wireless Device" location.

## **Macintosh Clients**

From your Macintosh, you can access the Internet via the Wireless Device. The procedure is as follows.

- 1. Open the TCP/IP Control Panel.
- 2. Select *Ethernet* from the *Connect via* pop-up menu.
- 3. Select *Using DHCP Server* from the *Configure* pop-up menu. The DHCP Client ID field can be left blank.
- 4. Close the TCP/IP panel, saving your settings.

#### Note:

If using manually assigned IP addresses instead of DHCP, the required changes are:

- Set the *Device Address* field to the Wireless Device's IP Address.
- Ensure your DNS settings are correct.

### Linux Clients

To access the Internet via the Wireless Device, it is only necessary to set the Wireless Device as the "Gateway".

Ensure you are logged in as "root" before attempting any changes.

#### Fixed IP Address

By default, most Unix installations use a fixed IP Address. If you wish to continue using a fixed IP Address, make the following changes to your configuration.

- Set your "Default Gateway" to the IP Address of the Wireless Device.
- Ensure your DNS (Name server) settings are correct.

### To act as a DHCP Client (Recommended)

The procedure below may vary according to your version of Linux and X -windows shell.

- 1. Start your X Windows client.
- 2. Select Control Panel Network
- 3. Select the "Interface" entry for your Network card. Normally, this will be called "eth0".
- 4. Click the *Edit* button, set the "protocol" to "DHCP", and save this data.
- 5. To apply your changes:
  - Use the "Deactivate" and "Activate" buttons, if available.
  - OR, restart your system.

### Other Unix Systems

To access the Internet via the Wireless Device:

- Ensure the "Gateway" field for your network card is set to the IP Address of the Wireless Device.
- Ensure your DNS (Name Server) settings are correct.

# Wireless Station Configuration

- This section applies to all Wireless stations wishing to use the Wireless Device's Access Point, regardless of the operating system that is used on the client.
- To use the Wireless Station with Wireless Device, each Wireless Station must have compatible settings, as follows:

| Mode                            | The mode must be set to <i>Infrastructure</i> .                                                                                                    |
|---------------------------------|----------------------------------------------------------------------------------------------------|
| SSID (ESSID)                    | This must match the value used on the Wireless Device. The default value is <b>Untitled</b> .                                                                                                    |
|                                 | Ry default the security setting on the Wireless Device is <b>Disabled</b>                                                                                                    |
| WED                             | <ul> <li>If security setting remains disabled on the Wireless Device, all</li> </ul>                                                                                                    |
| W LI                            | <ul><li>If security setting is enabled on the Wireless Device, each station</li></ul>                                                                                                    |
|                                 | must use the same settings as the Wireless Device.                                                                                                    |
| WPA<br>WPA2 (AES)<br>WPA2 Mixed | WPA (TKIP/AES)/ WPA2 (AES)/ WPA2 Mixed: If one of these<br>securities is enabled on the Wireless Device, each station must use the<br>same settings as the Wireless Device. If there is no security is enabled on<br>the Wireless Device, the security of each station should be disabled as<br>well. |

Note: By default, the Wireless Device will allow both 802.11b and 802.11g connections.

# Appendix A: Troubleshooting

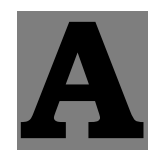

# **Overview**

This chapter covers some common problems that may be encountered while using the Wireless Device and some possible solutions to them. If you follow the suggested steps and the Wireless Device still does not function properly, contact your dealer for further advice.

# **General Problems**

| Problem 1:  | Can't connect to the Wireless Device to configure it.                                                                                                    |  |
|-------------|----------------------------------------------------------------------------------------------------|--|
| Solution 1: | Check the following:                                                                                                    |  |
|             | • The Wireless Device is properly installed, LAN connections are OK, and it is powered ON.                                                                                                    |  |
|             | • Ensure that your PC and the Wireless Device are on the same network segment. (If you don't have a device, this must be the case.)                                                                                                    |  |
|             | • If your PC is set to "Obtain an IP Address automatically" (DHCP client), restart it.                                                                                                    |  |
|             | <ul> <li>If your PC uses a Fixed (Static) IP address, ensure that it is using an IP Address within the range 10.10.10.1 to 10.10.10.253 and thus compatible with the Wireless Device's default IP Address of 10.10.10.254.</li> <li>Also, the Network Mask should be set to 255.255.255.0 to match the Wireless Device.</li> <li>In Windows, you can check these settings by using <i>Control Panel-Network</i> to check the <i>Properties</i> for the TCP/IP protocol.</li> </ul> |  |

# **Internet Access**

| Problem 1:  | When I enter a URL or IP address I get a time out error.                                                                                                    |
|-------------|----------------------------------------------------------------------------------------------------|
| Solution 1: | A number of things could be causing this. Try the following troubleshooting                                                                                                    |
|             | steps.                                                                                                    |
|             | <ul> <li>Check if other PCs work. If they do, ensure that your PCs IP settings are correct. If using a Fixed (Static) IP Address, check the Network Mask, Default gateway and DNS as well as the IP Address.</li> <li>If the PCs are configured correctly, but still not working, check the Wireless Device. Ensure that it is connected and ON. Connect to it and check its settings. (If you can't connect to it, check the LAN and power connections.)</li> <li>If the Wireless Device is configured correctly, check your Internet connection (DSL/Cable modem etc) to see that it is working correctly.</li> </ul> |
| Problem 2:  | Some applications do not run properly when using the Wireless Device.                                                                                                    |
| Solution 2: | The Wireless Device processes the data passing through it, so it is not                                                                                                    |
|             | transparent.                                                                                                    |
|             | Use the Special Applications feature to allow the use of Internet                                                                                                    |
|             | applications, which do not function correctly. If this does solve the problem                                                                                                    |
|             | you can use the DMZ function. This should work with almost every                                                                                                    |
|             | application, but:                                                                                                    |
|             | • It is a security risk, since the firewall is disabled.                                                                                                    |

• Only one (1) PC can use this feature.

# Wireless Access

| Problem 1:  | My PC can't locate the Wireless Device.                                                                                                    |  |
|-------------|----------------------------------------------------------------------------------------------------|--|
| Solution 1: | Check the following:                                                                                                    |  |
|             | • Your PC is set to <i>Infrastructure Mode</i> . (Access Points are always in <i>Infrastructure Mode</i> .)                                                                                                    |  |
|             | • The SSID on your PC and the Wireless Device are the same.<br>Remember that the SSID is case-sensitive. So, for example<br>"Workgroup" does NOT match "workgroup".                                              |  |
|             | • Both your PC and the Wireless Device must have the same setting for security. The default setting for the Wireless Device is disabled, so your wireless station should also have security setting disabled.    |  |
|             | • If security setting is enabled on the Wireless Device, your PC must have it enabled, and the password or key must match.                                                                                       |  |
|             | • If the Wireless Device's <i>Wireless</i> screen is set to <i>Allow LAN access to selected Wireless Stations only</i> , then each of your Wireless stations must have been selected, or access will be blocked. |  |
|             | • To see if radio interference is causing a problem, see if connection is possible when close to the Wireless Device. Remember that the connection range can be as little as 100 feet in poor environments.      |  |
| Problem 2:  | Wireless connection speed is very slow.                                                                                                    |  |
| Solution 2: | The wireless system will connect at the highest possible speed, depending<br>on the distance and the environment. To obtain the highest possible<br>connection speed, you can experiment with the following:     |  |
|             | • Wireless Device location.<br>Try adjusting the location and orientation of the Wireless Device.                                                                                                    |  |
|             | • Wireless Channel.<br>If interference is the problem, changing to another channel may show a marked improvement.                                                                                                |  |
|             | • Radio Interference.<br>Other devices may be causing interference. You can experiment by<br>switching other devices Off, and see if this helps. Any "noisy" devices<br>should be shielded or relocated.         |  |
|             | • <b>RF Shielding</b> .<br>Your environment may tend to block transmission between the wireless stations. This will mean high access speed is only possible when close to the Wireless Device.                   |  |

# **Appendix B:**

# About Wireless LANs

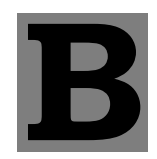

# BSS

### BSS

A group of Wireless Stations and a single Access Point, all using the same ID (SSID), form a Basic Service Set (BSS).

Using the same SSID is essential. Devices with different SSIDs are unable to communicate with each other.

### Channels

The Wireless Channel sets the radio frequency used for communication.

- Access Points use a fixed Channel. You can select the Channel used. This allows you to choose a Channel which provides the least interference and best performance. In the USA and Canada, 11 channel are available. If using multiple Access Points, it is better if adjacent Access Points use different Channels to reduce interference.
- In "Infrastructure" mode, Wireless Stations normally scan all Channels, looking for an Access Point. If more than one Access Point can be used, the one with the strongest signal is used. (This can only happen within an ESS.)

Note to US model owner: To comply with US FCC regulation, the country selection function has been completely removed from all US models. The above function is for non-US models only.

### Security

Authentication methods include **Disable**, **Open**, **Shared**, **WEP Auto**, **WPA**, **WPA-PSK**, **WPA2**, **WPA2-PSK**, **WPA2-PSK**, **WPA1/WPA2** and **802.1X**. Once you choose your authentication, you then need to select the **Data Encryption** methods which may includes **WEP** Key, **Pass Phrase** and **Radius** Server settings.

### **Encryption**

Enabling **WEP** can protect your data from eavesdroppers. There are two levels of WEP Encryption: 64 bits and 128 bits. 64 bits WEP encryption requires enter 10 Hex characters as a "secret key", whereas 128 bits WEP requires users to enter 26 Hex characters as "secret key". **PASS PHRASE** is applicable only when you select to use WPA-PSK authentication. You will need to enter an 8~63 characters password to kick off the encryption process, which will generate four WEP keys automatically.

**RADIUS** setup is used to set up additional parameters for authorizing wireless clients through RADIUS server. The **RADIUS** setup is required when you select to use **Open System with 802.1x** or **WPA/WPA2** authentication.

### **Open, Shared, WEP auto**

With **Shared Key or Open System**, the Wireless Device can automatically change its authentication method to **Shared Key** or **Open System** depending on its client's setting. WEP (Wired Equivalent Privacy) is a standard for encrypting data before it is transmitted. This is desirable because it is impossible to prevent snoopers from receiving any data that is transmitted by your Wireless Stations. But if the data is encrypted, then it is meaningless unless the receiver can decrypt it.

If WEP is used, the Wireless Stations and the Access Point must have the same settings for each of the following:

| WEP                | Off, 64 Bit, 128 Bit.                                                                                 |
|--------------------|----------------------------------------------------------------------------------------------------|
| Кеу                | For 64 Bit encryption, the Key value must match.<br>For 128 Bit encryption, the Key value must match. |
| WEP Authentication | Open System or Shared Key.                                                                            |

### WPA/WPA2

WPA/WPA2 (Wi-Fi Protected Access) is more secure than WEP. It uses a "Shared Key" which allows the encryption keys to be regenerated at a specified interval. There are four encryption options: **TKIP**, **AES**, **TKIP-AES** and additional setup for **RADIUS** is required in this method.

### WPA-PSK/WPA2-PSK

WPA/WPA2 (Wi-Fi Protected Access using Pre-Shared Key) is recommended for users who are not using a RADIUS server in a home environment and all their clients support WPA/WPA2. This method provides a better security.

| Encryption | WEP Key 1~4  | Passphrase      |
|------------|--------------|-----------------|
| TKIP       |              |                 |
| AES        | NOT REQUIRED | 8-63 characters |
|            |              |                 |

### 802.1x

With **802.1x** authentication, a wireless PC can join any network and receive any messages that are not encrypted, however, additional setup for **RADIUS** to issue the WEP key dynamically will be required.

# Wireless LAN Configuration

To allow Wireless Stations to use the Access Point, the Wireless Stations and the Access Point must use the same settings, as follows:

| Mode         | On client Wireless Stations, the mode must be set to "Infrastructure."<br>(The Access Point is always in "Infrastructure" mode.)                                                                                                    |  |
|--------------|----------------------------------------------------------------------------------------------------|--|
| SSID (ESSID) | Wireless Stations should use the same SSID (ESSID) as the Access<br>Point they wish to connect to, but the SSID can not set to be null<br>(blank).                                                                                                    |  |
| WEP          | The Wireless Stations and the Access Point must use the same settings<br>for WEP (Off, 64 Bit, 128 Bit).<br><b>WEP Key:</b> If WEP is enabled, the Key must be the same on the<br>Wireless Stations and the Access Point.<br><b>WEP Authentication:</b> If WEP is enabled, all Wireless Stations must<br>use the same setting as the Access Point (either "Open System" or<br>"Shared Key"). |  |

# **Regulatory Approvals**

### **CE Standards**

This product complies with the 99/5/EEC directives, including the following safety and EMC standards:

- EN300328-2
- EN301489-1/-17
- EN60950

### **CE Marking Warning**

This is a Class B product. In a domestic environment this product may cause radio interference in which case the user may be required to take adequate measures.